## عنوان نرم افزار Remote Desktop Connection :

اتصال به کامپیوتر از راه دور

نحوه ريموت به سرور (Remote Desktop Connection)

ریموت دسکتاپ کانکشن (Remote Desktop Connection) به شما اجازه می دهد تا از طریق کامپیوتر خود به کامپیوتر دیگر (در اینجا یک سرور) که در محل دیگری قرار دارد متصل شده و کنترل آن را به طور کامل در اختیار بگیرید. برای انجام اینکار می باید مطابق آموزش ذیل اقدام نمایید.

از منوی استارت گزینه ی Apps را انتخاب نموده و در بخش windows Accessories بروی Remote Desktop Connection کلیک نمایید. همچنین به عنوان راهکار جایگزین می توانید عبارت Remote Desktop Connection را در بخش جستجوی استارت منو وارد کرده و یا در پنجره ی run عبارت mstsc را وارد و برروی دکمه ok کلیک نمایید.

در تمامی حالات بعداز کلیک برروی Remote Desktop Connection پنجره ی ذیل نمایش داده خواهد شد. در فیلد Computer می باید IP ماشین/سرور مورد نظر خود را وارد نموده و برروی دکمه ی Connect کلیک نمایید :

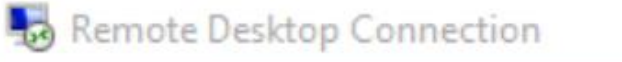

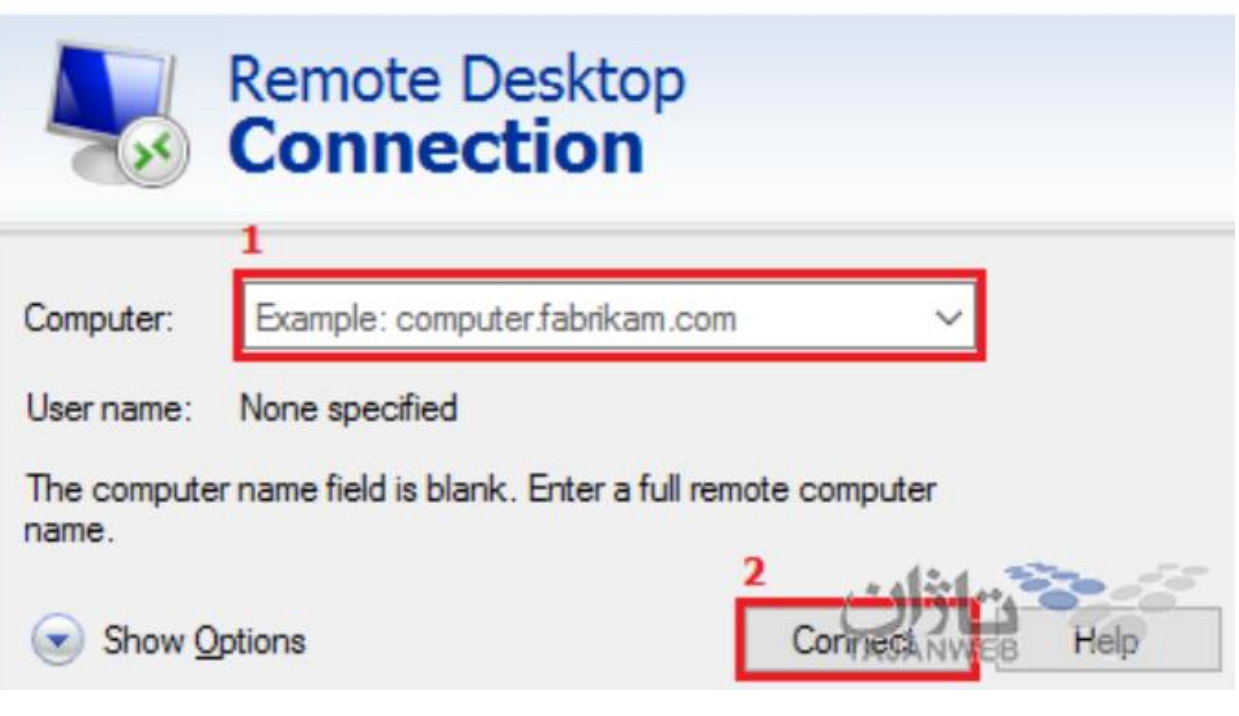

 $\times$ 

در پنجره ی لود شده از شما خواسته می شود تا نام کاربری و رمز عبور مرتبط را وارد و سپس برروی دکمه ی ok کلیک نمایید

(معمولا نام کاربری administrator می باشد، در صورتیکه می خواهید نام کاربری دیگری را وارد نمایید می باید ابتدا برروی گزینه Use another account کلیک نمایید) Windows Security

## Enter your credentials

These credentials will be used to connect to 300-100-11.

| 8 | administrator<br>1<br>Password |  |
|---|--------------------------------|--|
| 8 | Use another account            |  |

Remember my credentials

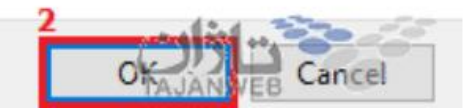

در این بخش ممکن است با هشداری مطابق تصویر ذیل مواجه شوید، در این حالت می توانید تیک گزینه this computer don't Ask me again for connections to را فعال کرده و سپس برروی دکمه ی Yes کلیک نمایید تا دیگر این پنجره در اتصالات آینده به سرور مورد نظر نمایش داده نشود.

## Nemote Desktop Connection

| 2 | - | ~  |  |
|---|---|----|--|
|   |   |    |  |
| 1 |   |    |  |
|   | ۰ | 11 |  |
|   | - |    |  |

The identity of the remote computer cannot be verified. Do you want to connect anyway?

The remote computer could not be authenticated due to problems with its security certificate. It may be unsafe to proceed.

| Certif  | ficate name                                                                           |
|---------|---------------------------------------------------------------------------------------|
| -       | Name in the certificate from the remote computer:<br>WIN-NRIV9OCNIN3                  |
| Certif  | ficate errors                                                                         |
| The     | following errors were encountered while validating the remote<br>puter's certificate: |
| Δ       | The certificate is not from a trusted certifying authority.                           |
| Do you  | want to connect despite these certificate errors?                                     |
| Dor Dor | n't ask me again for connections to this computer                                     |
| View    | v certificate 2                                                                       |

هم اکنون شاهد صفحه ی دسکتاپ ماشین/سرور مورد نظر خود می باشید و می توانید به راحتی

از آن استفاده نمایید.

X